## How to Create a Network Tax Code

- 1. From **Card Fueling** module, click **Setup**. The **Setup** screen will be displayed. The default tab on **Setup** screen is the **Network** tab screen. blocked URL
- Select a Network and click Open toolbar button. Network detail screen will be displayed. Navigate to Tax Code tab.

| Net<br>Ne | <b>twork</b><br>w Sa         | ave D                               | est Netwo   | <b>rk</b><br>rch Un | do Close                         |          |                                 |             |                |                  |              | -          |   | ×     |
|-----------|------------------------------|-------------------------------------|-------------|---------------------|----------------------------------|----------|---------------------------------|-------------|----------------|------------------|--------------|------------|---|-------|
| N         | Network ID * CF Test Network |                                     |             |                     | Description CF Test Network Desc |          |                                 |             |                | Network Typ      | e * PacPride |            | ~ |       |
| C         | etails                       | tails Site Site Tax Group Card Type |             |                     | Tax Code Ite                     |          | ems Product Authorization CFN S |             | CFN State Code | PacPride Host ID | Connection   | Audit Log  |   |       |
|           | Rem                          | emove 😳 Import Export 🔹 🔠 View      |             |                     | <ul> <li>Filter (F3)</li> </ul>  |          | 0 Total Record(s)               |             |                |                  |              | K M<br>L M |   |       |
|           | State Item Category          |                                     |             | Network Tax Code    |                                  | Tax Code |                                 | Description |                |                  |              |            |   |       |
|           |                              |                                     |             |                     |                                  |          |                                 |             |                |                  |              |            |   |       |
| ?         | ٥                            | Q e                                 | 5.06s [ Rea | ady                 |                                  |          |                                 |             |                |                  | Page         | 1 of 1 🗼   |   | fresh |

3. <u>Create a new Tax Code by entering field values on the first blank grid row then click Save toolbar button.</u>

| Network - CF Test Network           |                        |            |                |           |                 |                      | —          |           | ×          |
|-------------------------------------|------------------------|------------|----------------|-----------|-----------------|----------------------|------------|-----------|------------|
| New Save Delete Search              | Undo Close             |            |                |           |                 |                      |            |           |            |
| Network ID * CF Test Netwo          | ork Descripti          | on CF Tes  | st Network Des | sc        | Network Type    | * PacPride           |            | ~         |            |
| Details Site Site Tax Gro           | oup Card Type Tax Cor  | de Items   | Product Auth   | orization | CFN State Code  | PacPride Host ID     | Connection | Audit Log |            |
| × Remove $g_{0}^{n_{2}}$ Import Exp | port • 🔠 View • Filter | (F3)       | 0 Total Record | d(s)      |                 |                      |            |           | К.Л<br>2 Ч |
| State                               | Item Category          | Network T  | ax Code        | Tax Code  |                 | Description          |            |           |            |
| ✓ IN                                | Gasoline               | Federal Ex | cise Tax Rate  | WV Excise | e Gasoline (GA) | Tax Code Description |            |           |            |
|                                     |                        |            |                |           |                 |                      |            |           |            |
|                                     |                        |            |                |           |                 |                      |            |           |            |
|                                     |                        |            |                |           |                 |                      |            |           |            |
|                                     |                        |            |                |           |                 |                      |            |           |            |
|                                     |                        |            |                |           |                 |                      |            |           |            |
|                                     |                        |            |                |           |                 |                      |            |           |            |
|                                     |                        |            |                |           |                 |                      |            |           |            |
|                                     |                        |            |                |           |                 |                      |            |           |            |
|                                     |                        |            |                |           |                 |                      |            |           |            |
|                                     |                        |            |                |           |                 |                      |            |           |            |
|                                     |                        |            |                |           |                 |                      |            |           |            |
|                                     |                        |            |                |           |                 |                      |            |           |            |
|                                     |                        |            |                |           |                 |                      |            |           |            |
|                                     |                        |            |                |           |                 |                      |            |           |            |
|                                     |                        |            |                |           |                 |                      |            |           |            |
|                                     |                        |            |                |           |                 |                      |            |           |            |
|                                     |                        |            |                |           |                 |                      |            |           |            |
|                                     |                        |            |                |           |                 |                      |            |           |            |
| ? 🔘 🖓 6.06s [ Saved                 | I                      |            |                |           |                 | Page 1               | of 1 🗼     | ⊨ C Ref   | fresh      |